1. After searching for and selecting a member in the Member Search screen, click the *Generate Estimate* button on the **Member Information Overview** screen. (See red arrow below)

| Petf                                           |                                                  |                               |              | <b>myE</b><br>System     | TF Benefits                        | Admin         |                                                  |                                                        |                                    |
|------------------------------------------------|--------------------------------------------------|-------------------------------|--------------|--------------------------|------------------------------------|---------------|--------------------------------------------------|--------------------------------------------------------|------------------------------------|
| myMembers Life                                 | Disability WR                                    | S Other B                     | enefits      | Help L                   | og Off                             |               |                                                  |                                                        |                                    |
| AcSL Dashboard<br>Employer Web Page 🚱          | Member In                                        | format                        | ion O        | verviev                  | v:                                 |               |                                                  |                                                        |                                    |
| Member Overview                                |                                                  |                               |              |                          |                                    |               |                                                  |                                                        |                                    |
|                                                |                                                  |                               |              | Employe                  | e Information                      |               |                                                  |                                                        | Health Plans wher                  |
| Build: 1196<br>Current User: m.masih<br>Email: | Member Name Social Security Number CTF Member ID |                               |              |                          |                                    |               |                                                  | a subscriber                                           |                                    |
| change email?                                  | Birth Date                                       |                               |              |                          |                                    |               | subscriber on any state health plan<br>contract. |                                                        |                                    |
|                                                | Date of Death                                    | Date of Death                 |              |                          |                                    |               |                                                  |                                                        |                                    |
|                                                | Address<br>Gender                                |                               |              |                          |                                    |               |                                                  |                                                        | Health Plans where<br>is currently |
| Employment History                             |                                                  |                               |              |                          |                                    |               |                                                  | Not a dependent on any other subscriber's health plan. |                                    |
| 4                                              | Employer Number                                  | Employer Number Employer Name |              |                          | Begin Date Termination D           |               |                                                  | Termination Date                                       |                                    |
|                                                | 0001108                                          | ADIV                          | INISTRATION, | DEPT OF                  |                                    | 07/03/1978    | 3                                                |                                                        |                                    |
|                                                | Sick Leave Certification Generate Estimate       |                               |              |                          |                                    |               |                                                  |                                                        |                                    |
| 5756                                           | Employer                                         | Termination<br>Date           | Status       | Amended<br>Certification | Preserved<br>Account -<br>Override | Created<br>By | Created<br>On                                    | Active                                                 |                                    |
|                                                | ADMINISTRATION, DEPT<br>OF (0001108)             | 01/01/2013                    | SUBMITTED    | No                       | Νο                                 | m.masih       | 01/30/2014                                       | View Certification                                     |                                    |
|                                                | ADMINISTRATION, DEPT<br>OF (0001108)             | 01/01/2009                    | APPROVED     | No                       | Yes                                | LINDEC        | 01/30/2014                                       | View/Amend Certification                               |                                    |

2. Enter in a Future Termination Date and Reason for Termination and click the *Enter Estimated Sick Leave Hours* button.

| Retf                                           |                                                                                                    |                         |                           |                                      | myETF Benefits Admin<br>System Maintenance Administration |  |  |  |
|------------------------------------------------|----------------------------------------------------------------------------------------------------|-------------------------|---------------------------|--------------------------------------|-----------------------------------------------------------|--|--|--|
| myMembers Life                                 | Disability WRS                                                                                             | Other Benefits          | Help                      | Log Off                              |                                                           |  |  |  |
| SL Dashboard                                   | Accumulate                                                                                                 | d Sick Le               | eave Co                   | ertificati                           | on Form :                                                 |  |  |  |
| nber Overview                                  | Step 1: Enter Termination Inf                                                                              | formation St            | ep 2: Verify Healt        | h Plan Step                          | 3: Calculate Accumulated Leave Credits                    |  |  |  |
| : 1196<br>int User: m.masih<br>I:<br>ge email? | This is an ESTIMATE only.                                                                                  |                         |                           |                                      |                                                           |  |  |  |
|                                                | Employee Info                                                                                              | rmation                 | Termination Information   |                                      |                                                           |  |  |  |
|                                                | Member Name<br>Social Security Number<br>ETF Member ID<br>Birth Date<br>Date of Death<br>Address<br>Gender |                         | Termination<br>Reason for | n Date (MW/DD/YYYY)<br>Termination 🗩 | 04/01/2014                                                |  |  |  |
|                                                | Health Plans where                                                                                         | s not a subscriber on a | is a Sub                  | scriber as of ter                    | mination date                                             |  |  |  |
| 222                                            | Health Plans where                                                                                         |                         | is a Dep                  | endent as of ter                     | mination date                                             |  |  |  |
| Ć                                              | Enter Estimated Sick Leave                                                                                 | Hours                   |                           |                                      |                                                           |  |  |  |

## 3. Enter member's ASLCC and SHICC information on the Certification of Accumulated Sick

## Leave screen and click the Print Copy for Member button. (See red arrow)

- To ensure members are aware that they are receiving an estimate, the verbiage "This is an ESTIMATE only" will appear on all estimate screens and PDF's.
- When the **Retirement- Eligible** reason is chosen, verbiage stating "Employee must be covered by the state group health insurance program on the retirement date to be eligible for these credits." will appear on both the Certification of Accumulated Sick Leave screen and on the PDF copy going to the member.
- If **Death** is chosen as the termination reason, verbiage will read "Employee must be covered by the state group health insurance program on the date of death for his/her insured survivor(s) to be eligible for these credits."

|                   |                                                                             |                                                                 | System Maintenance Administ |
|-------------------|-----------------------------------------------------------------------------|-----------------------------------------------------------------|-----------------------------|
| rs Life           | Disability WRS Other Benefits Help                                          | Log Off                                                         |                             |
| ard               | Certification of Accumulated                                                | d Leave :                                                       |                             |
| > Page tP<br>view | Step 1: Enter Termination Information Step 2: Verify Health                 | h Plan Step 3: Calculate Accumulated Leave Credits              |                             |
| nasih             | This is an ESTIMATE only.                                                   |                                                                 |                             |
|                   |                                                                             |                                                                 | New!                        |
|                   | Employee must be covered by the state group health insurance pro            | gram on the retirement date to be eligible for these credits.   | $\sim$ $\sim$               |
| <u> </u>          |                                                                             |                                                                 |                             |
|                   |                                                                             |                                                                 |                             |
|                   | Termination                                                                 | Information                                                     |                             |
|                   | Employer ID                                                                 | ADMINISTRATION, DEPT OF (0001108)                               |                             |
|                   | Termination Date (MM/DD/YYYY)                                               | 02/14/2015                                                      |                             |
|                   | Reason for Termination 🖻                                                    | Retirement Eligible                                             |                             |
|                   |                                                                             |                                                                 |                             |
|                   |                                                                             | (ASLCC) Information                                             |                             |
|                   | Haused Siek Leave Hours                                                     | 1500.00                                                         |                             |
|                   | Other Creditable Large Hours                                                | 1500.00                                                         |                             |
|                   | Highest Pacia Hours Paul Pace as State Employee                             | 20.000                                                          |                             |
|                   | ASI CC Total                                                                | \$30,000,00                                                     |                             |
|                   |                                                                             |                                                                 |                             |
|                   | Cumulamental Ciale Lea                                                      | (SUICO) Information                                             |                             |
|                   | Supplemental Sick Lea                                                       | ive (SHICC) information                                         |                             |
|                   | Note: Do not complete this section if the employee is in a                  | position (e.g., Crafts) that is not eligible for SHICC credits. |                             |
|                   | Seniority Date/Adjusted Continuous Service Date (MM/DD/YYYY)                | 0.004000                                                        |                             |
|                   | Note: Do not use the WRS Service Date.                                      | 3/26/1988                                                       |                             |
|                   | Bargaining Unit                                                             |                                                                 |                             |
|                   | Years of Service in General/Executive Category<br>WITHIN THE FIRST 24 YEARS | 24                                                              |                             |
|                   | Years of Service in Protective Category                                     |                                                                 |                             |
|                   | WITHIN THE FIRST 24 YEARS                                                   |                                                                 |                             |
|                   | Years of service in Excess of 24 Years                                      | 2                                                               |                             |
|                   | SHICC Eligible Hours                                                        | 20                                                              |                             |
|                   | SHICC 500 Hour Partoration                                                  | 1456.00                                                         |                             |
|                   | SHICC Total                                                                 | \$29 120 00                                                     |                             |
|                   |                                                                             | \$25,120.00                                                     |                             |
|                   | C                                                                           | Tatal                                                           |                             |
|                   | Grand                                                                       | 1 I otal                                                        |                             |
|                   | Certification Total                                                         | \$59,120.00                                                     |                             |
|                   |                                                                             |                                                                 |                             |

4. Print PDF Copy of Sick Leave Estimate for Member and/or email PDF copy to member.

| SICK LE                                                                                                    | (b)         W Bordpare Rel<br>Boso 7731           Markison WI S200-7731           1-87-753-5020 (Fol Tree)<br>Fox (608) 227-647           Fox (608) 227-647           TTY (608) 227-647           TTY (608) 227-647           TTY (608) 227-647           TTY (608) 227-647           TTY (608) 227-647           TTY (608) 227-647           TTY (608) 227-647           TTY (608) 227-647           TTY (608) 227-647 |                                    |                                   |  |  |  |  |  |
|----------------------------------------------------------------------------------------------------|----------------------------------------------------------------------------------------------------|------------------------------------|-----------------------------------|--|--|--|--|--|
| ESTIMATE -03/24/2014                                                                                                    |                                                                                                    |                                    |                                   |  |  |  |  |  |
| mis is an ESTIMATE only.                                                                                                    |                                                                                                    |                                    |                                   |  |  |  |  |  |
| Employee must be overed by the state group means insurance program on the retirement date to be eligible for these oregits. |                                                                                                    |                                    |                                   |  |  |  |  |  |
| Member Name                                                                                                    |                                                                                                    | Health Plan at Date of Termination |                                   |  |  |  |  |  |
| Member SSN                                                                                                    |                                                                                                    | Coverage Type                      | D1                                |  |  |  |  |  |
| Member ID                                                                                                    |                                                                                                    | Group Number                       |                                   |  |  |  |  |  |
| Birth Date                                                                                                    |                                                                                                    | Coverage Begin F                   | Date                              |  |  |  |  |  |
| Address                                                                                                    |                                                                                                    | Coverage End Da                    | ite                               |  |  |  |  |  |
|                                                                                                    |                                                                                                    | Plan Subscriber                    |                                   |  |  |  |  |  |
| Gender                                                                                                    |                                                                                                    |                                    |                                   |  |  |  |  |  |
| Termination Date                                                                                                    |                                                                                                    |                                    |                                   |  |  |  |  |  |
| Termination Reason Retirement Eligible                                                                                      |                                                                                                    |                                    | Employer Information              |  |  |  |  |  |
|                                                                                                    |                                                                                                    | Employer Name                      | ADMINISTRATION, DEPT OF           |  |  |  |  |  |
| Accumulated Leave (ASLCC) In                                                                                                | formation                                                                                                    |                                    |                                   |  |  |  |  |  |
| Unused Sick Leave Hours                                                                                                    | 1,500.00                                                                                                    | Submitted by                       | ETF on behalf of the employer     |  |  |  |  |  |
| Other Creditable Hours                                                                                                    | 0.00                                                                                                    | Submitted date                     | 03/24/2014                        |  |  |  |  |  |
| ASLCC Total                                                                                                    | \$ 20.00                                                                                                    |                                    |                                   |  |  |  |  |  |
| ASECCION                                                                                                    | \$ 50,000.00                                                                                                    |                                    |                                   |  |  |  |  |  |
| Supplemental Sick Leave (SHICC)                                                                                             | Information                                                                                                    |                                    |                                   |  |  |  |  |  |
| Senionly Date                                                                                                    | 03/26/1988                                                                                                    | There are no prev                  | ious versions of this certificate |  |  |  |  |  |
| Bargaining Linit                                                                                                    |                                                                                                    | There are no prev                  | ious versions of una ceruncate.   |  |  |  |  |  |
| Years of Service in General/Executive<br>Category(within the first 24 years)                                                | 24                                                                                                    |                                    |                                   |  |  |  |  |  |
| Years of Service in Protective<br>Category(within the first 24 years)                                                       | 0                                                                                                    |                                    |                                   |  |  |  |  |  |
| Years of Service in Excess of 24 years                                                                                      | 2                                                                                                    |                                    |                                   |  |  |  |  |  |
| Full Years of Service/Seniority                                                                                             | 26.00                                                                                                    |                                    |                                   |  |  |  |  |  |
| SHICC Eligible Hours                                                                                                    | 1,456.00                                                                                                    |                                    |                                   |  |  |  |  |  |
| SHICC, 500 Hour Restoration                                                                                                 | 0.00                                                                                                    |                                    |                                   |  |  |  |  |  |
| SHICC Total                                                                                                    | \$ 29,120.00                                                                                                    |                                    |                                   |  |  |  |  |  |
| Grand Total                                                                                                    |                                                                                                    |                                    |                                   |  |  |  |  |  |
| Certification Total                                                                                                    | \$ 59,120.00                                                                                                    | L                                  |                                   |  |  |  |  |  |